## SWS - Forms in the Report Menu -System Reports - Activity Reports -User History

Last Modified on 07/31/2024 1:15 pm EDT

The User History Report displays Operator login and logoff information.

## **Generating a User History Report**

Perform the following steps to generate a User History Report:

1. Navigate to the Reports menu, and select "System Reports".

**Result:** The "System Reports" Navigation Tree displays as shown in the following screenshot:

| Activity Guestion                       |  |
|-----------------------------------------|--|
| nMaintenance<br>nMaster File<br>nSystem |  |

2. Click the "Activity" Navigation Tree Node.

**Result:** The Activity section of the Navigation Tree expands as displayed in the following screenshot:

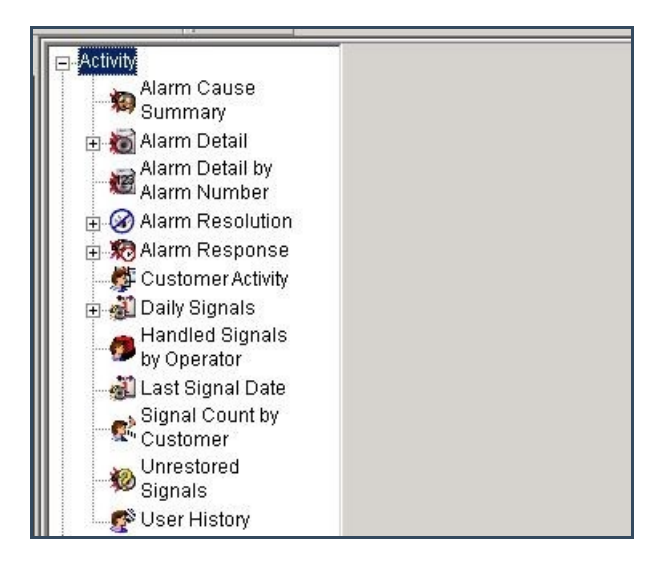

3. Double-click the "User History" Navigation Tree Node.

Result: The "User History" form displays as shown in the following screenshot:

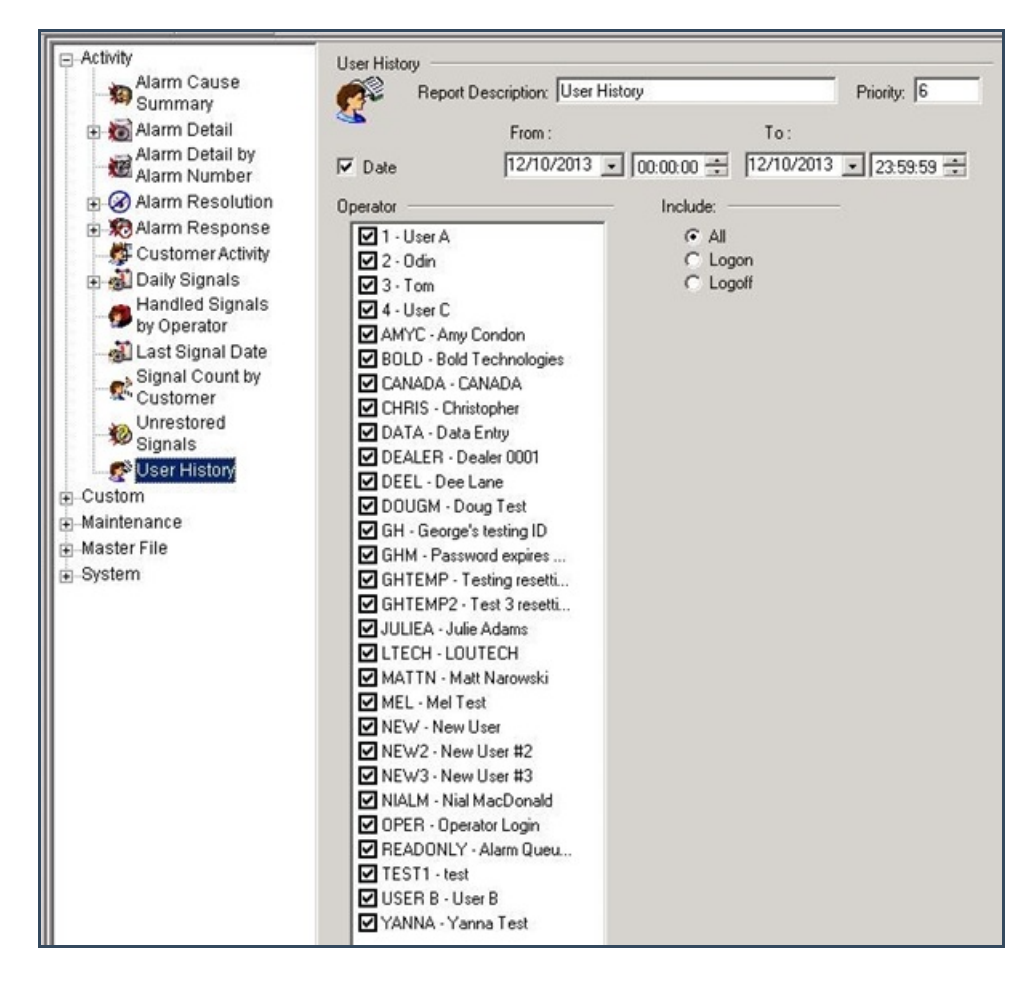

- 8. The Date fields display as preselected. If you do not want to designate a specific date and time range for your Report, deselect the "Date" checkbox. Otherwise, enter the date and time range for which you want to run the Report.
- 9. The Operator checkboxes display as preselected. Deselect the checkboxes for Operators you want to exclude from your Report.
- 10. If you want your Report to include all the history for an Operator for the date and time range you designated, select "All" from the "Include:" area of the form. If you want to include logon or logoff information only, select the "Logon" or "Logoff" checkboxes, instead.
- 7. Once you have entered all the parameters for your Report, click "Next".

**Result:** The Distribution Tab displays as shown in the following screenshot:

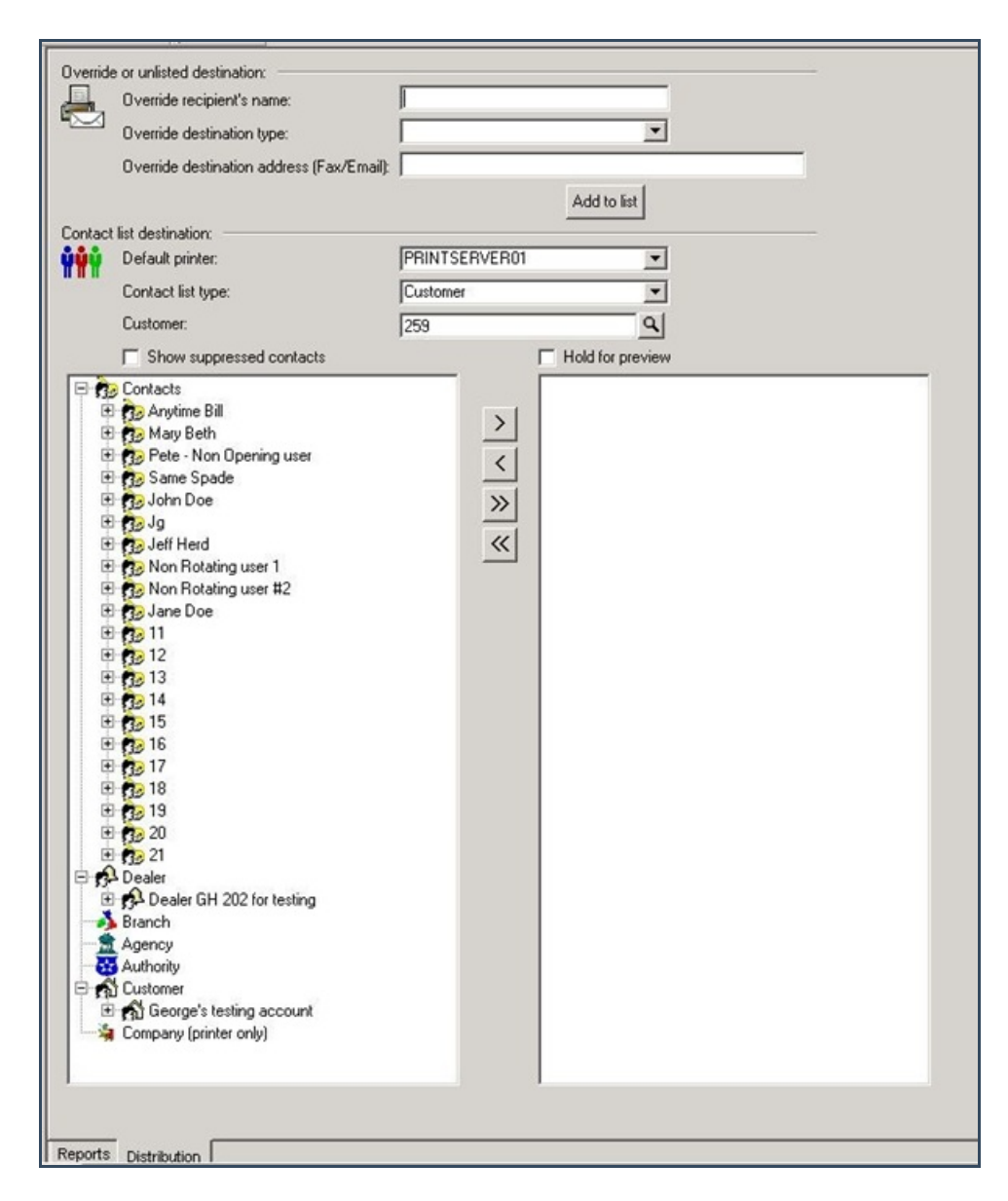

9. For instructions on distributing your Report, refer to the "System Reports" document.